Collecting fines via III for the Brentwood Center Created October 18, 2011 by Christine Park

If a patron wants to pay their fine, pull up their record and click on the fines tab.

| Millennium Circ                | ulation • CCCCD Libraries                           |                                                         |                        |                         |
|--------------------------------|-----------------------------------------------------|---------------------------------------------------------|------------------------|-------------------------|
| <u>File E</u> dit <u>V</u> iew | <u>G</u> o <u>T</u> ools <u>A</u> dmin <u>H</u> elp |                                                         |                        |                         |
| Circulation                    | Desk                                                | Ne                                                      | v View Edit            | Rowse Print Close       |
| Millennium                     | Key or Scan Item or Patron Barcode                  | PATRN NAME TE<br>P TYPE 80<br>CL RTRND 0<br>EYD DATE 12 | st, LMC<br>LMC Student |                         |
| Circulation Desk               | <u>S</u> earch                                      | EAP DATE 12                                             | 17-2011                |                         |
| $\overline{\mathbf{e}}$        |                                                     |                                                         |                        |                         |
| Check-In                       | Check Out (0) Checked-Out Items(0)                  | ) Holds(0) Fines                                        | s(\$1.25) Check In (0) |                         |
|                                |                                                     |                                                         |                        | Change <u>D</u> ue Date |
| Search / Holds 🚟               | Barcode                                             |                                                         | Title                  | Due Date                |
| Clear Holdshelf                |                                                     |                                                         |                        |                         |
| View Holds                     |                                                     |                                                         |                        |                         |
| Ó                              |                                                     |                                                         |                        |                         |
| Renew                          |                                                     |                                                         |                        |                         |
| Notices                        |                                                     |                                                         |                        |                         |

You will be prompted for your user authorization, type in your initials and password and click OK.

| Enter Initials and Password                                 |                |  |  |  |
|-------------------------------------------------------------|----------------|--|--|--|
| Authorization required to view Patron records in check-out. |                |  |  |  |
| Įnitials:                                                   |                |  |  |  |
| <u>P</u> assword:                                           |                |  |  |  |
| Ōĸ                                                          | <u>C</u> ancel |  |  |  |

The books that have fines are displayed, along with the amount of money owed for each. Click the checkbox located under All for the books the patron wants to pay fines for.

| Millennium Circulation · CCCCD Libraries |                                                     |                                                  |                          |  |  |
|------------------------------------------|-----------------------------------------------------|--------------------------------------------------|--------------------------|--|--|
| <u>File E</u> dit <u>V</u> iew           | <u>G</u> o <u>T</u> ools <u>A</u> dmin <u>H</u> elp |                                                  |                          |  |  |
| Circulation                              | Desk                                                | New View Edit                                    | Rrowse Print Close       |  |  |
| Millennium                               | Key or Scan Item or Patron Barcode                  | AE Test, LMC<br>80 LMC Student<br>0              |                          |  |  |
| Circulation Desk                         | Search EXP DATE                                     | 12-17-2011                                       |                          |  |  |
| $\overline{\mathbf{e}}$                  |                                                     |                                                  |                          |  |  |
| Check-In                                 | Check Out (0) Checked-Out Items(0) Holds(0)         | Fines(\$1.25) Check In (0)                       |                          |  |  |
|                                          | Total: \$1.25                                       | <u>C</u> ollect Money <u>W</u> aive Cha          | rges A <u>d</u> d Charge |  |  |
| Search / Holds                           | Amount selected: \$1.25                             | Fines <u>P</u> a                                 | id Patro <u>n</u> Notes  |  |  |
| <del>(   )</del>                         | All Status                                          | Title                                            | Location Amount          |  |  |
| Clear Holdshelf                          | ✓ Overdue The Guinness book                         | of records<br>a Jonastown survivor's story of li | Imain \$0.75             |  |  |
| View Holds                               | E Overage poison.                                   | a Jonestown Survivor S Story of I                | IIIaiii                  |  |  |
| ()<br>Renew                              |                                                     |                                                  |                          |  |  |
|                                          |                                                     |                                                  |                          |  |  |
| Notices                                  | -                                                   |                                                  |                          |  |  |

You will be asked for your username and password authorization, pop them in...

| Enter Initials and Password |                           |  |
|-----------------------------|---------------------------|--|
| Authorization r             | equired to collect fines. |  |
| <u>I</u> nitials:           |                           |  |
| Password:                   |                           |  |
| <u>о</u> к                  | <u>C</u> ancel            |  |

You can collect the full fine, if the student wants to pay their balance, or they can pay part of it. You can adjust the amount to collect. Once you have an amount, type it in and click OK.

| Collect Money             | ×                     |
|---------------------------|-----------------------|
| Amount to Collect:        |                       |
|                           | \$ <mark>12.00</mark> |
| <u>O</u> K <u>C</u> ancel | ]                     |

If it is only a partial payment, it will ask if you want to waive the remaining fine, click no.

| Ques | tion                   | × |
|------|------------------------|---|
| 2    | Waive remaining fines? |   |
|      | Yes No                 |   |

You will then be prompted to print the fine, click no, unless you are waiving some of the fines, in which case, you would print out the receipt.

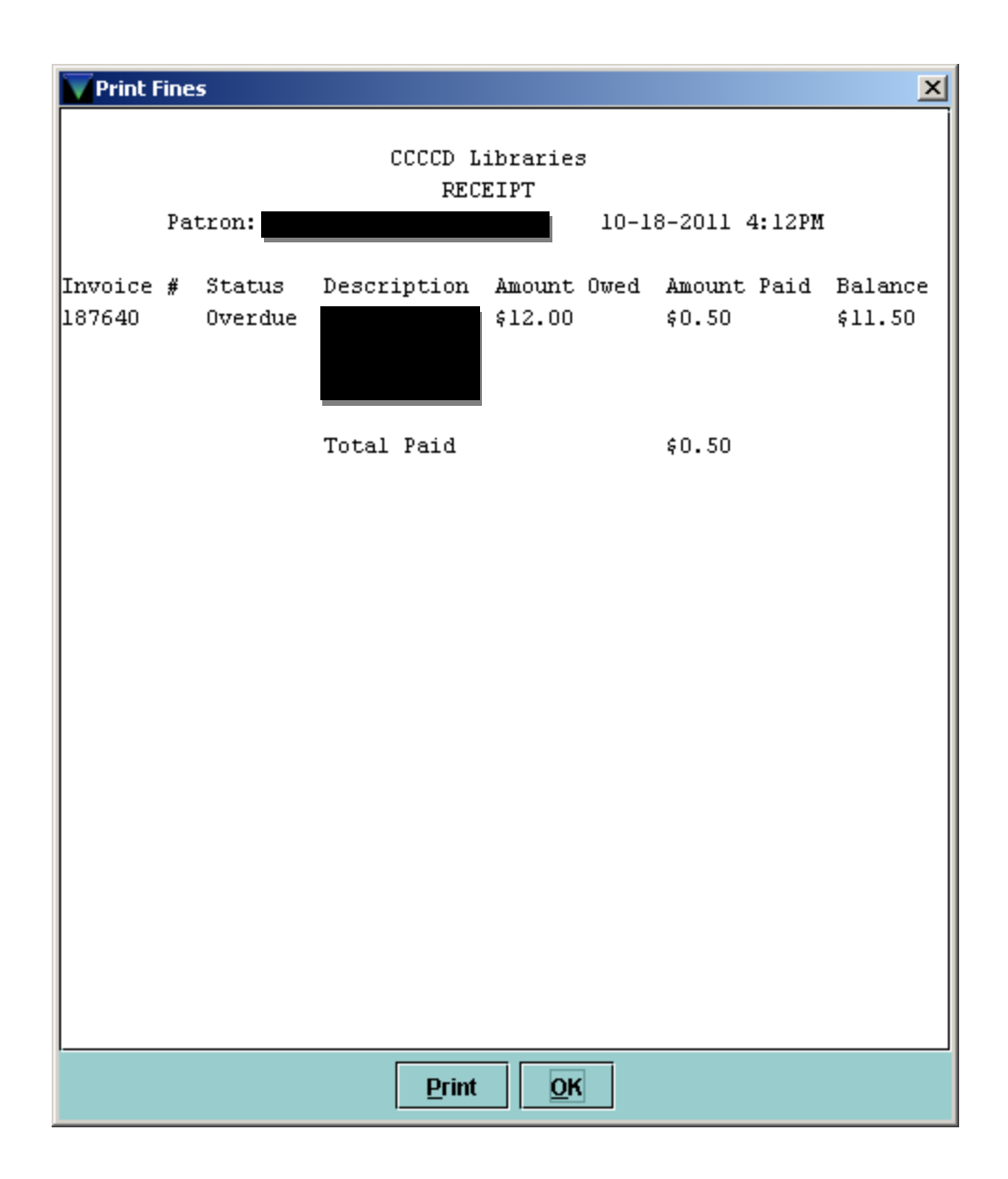

Once the student has paid the fine, you will fill out a receipt and hand the pink copy to the student to take. The yellow copy will go to the cashier with all of your other paperwork and the original stays at the circulation desk in a binder (keep a duplicate copy of everything you send to the cashier in a binder).